# Quick guide for e-learn.sdu.dk (aka Blackboard), for students

Get access to e-learn.sdu.dk via <u>www.sdu.dk</u> – log in, or via single-sign-on: https://SSO.sdu.dk. This way you get access to all your IT systems at SDU.

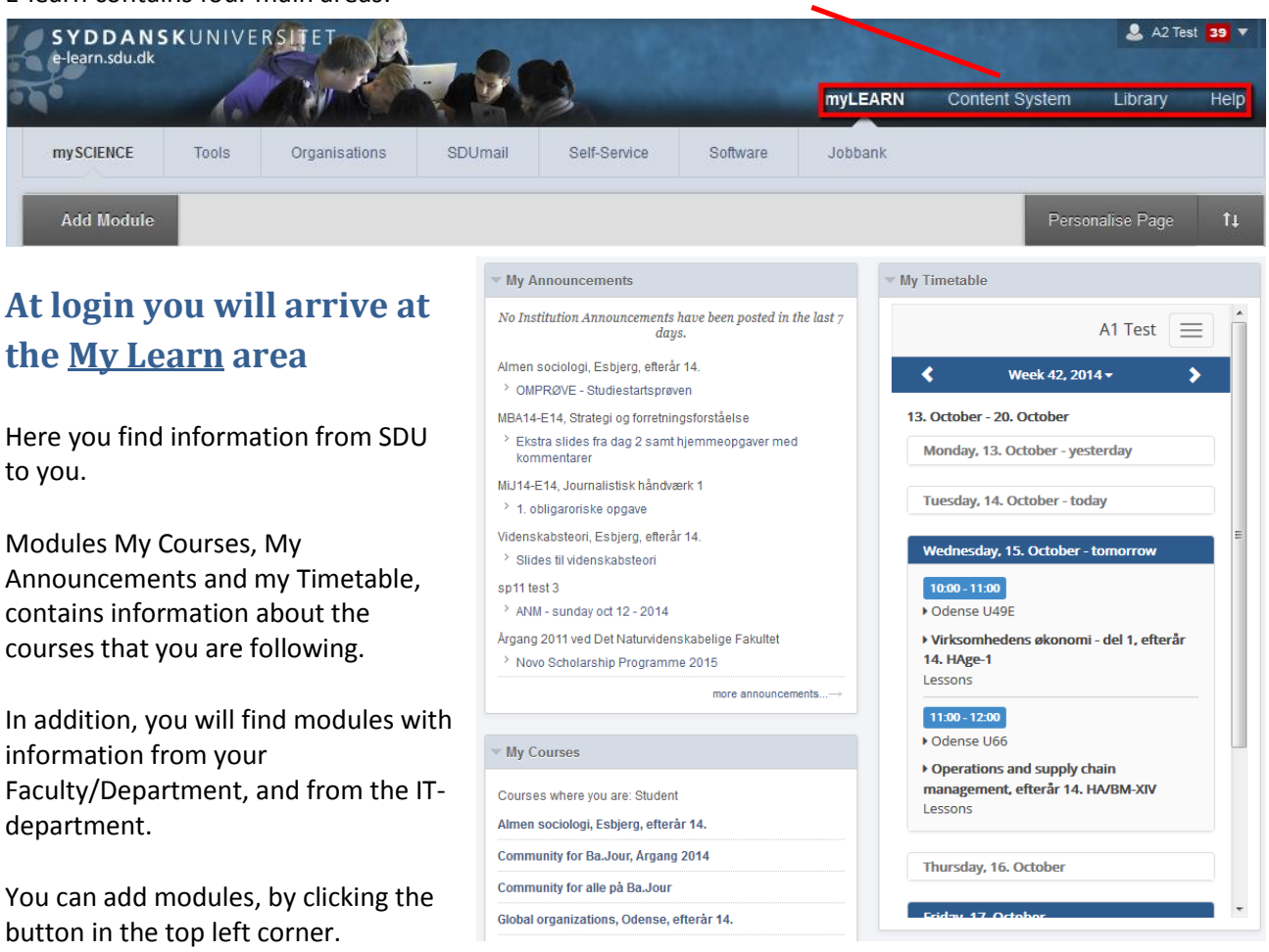

E-learn contains four main areas:

#### Navigate by clicking the tabs :

- **Tools**, where you will find the online vocabulary (Ordbogen.com), Scribo and Mit Stamblad (change your SDU profile here)
- Jobbank, where you will find jobs, student jobs, internship or project work.
- **Organizations**. As a student you have the opportunity to get your own (closed) site on Blackboard, for group work or similar.
- SDUmail
- Self-Service, where you can sign up for courses, and sign up or unregister for exam

• **Software**, where you can download software for teaching and exam that SDU has a campus wide license for.

### **Content System** area

All students have a personal folder in elearn.sdu.dk's file system, the Content system. You can access your folder via the internet, anywhere in the world.

In addition, the Content System offer access to a subset of the files in your courses, and to files in Organizations where you are enrolled as 'leader'.

| View List View Thumbnails My Content: a1test     |                      |             |                    |             |                           |
|--------------------------------------------------|----------------------|-------------|--------------------|-------------|---------------------------|
| Upload 🗸 Create Folder                           |                      |             | Set Up W           | eb Folder   | Start Workflow            |
| Bookmark Items Email Items Download Package Copy | Move Delete          | Available Q | uota: 95.65 MB (96 | %) Total Qu | ota: 100.00 MB<br>Refresh |
| File Type Name                                   | Edited               | Size        | Permissions        | Versions    | Comments                  |
| 🖻 🧁 delt                                         | 08-Jul-2010 11:03:36 | 1 KB        | P                  |             |                           |

You can share a folder with other students by hovering over (to the left) of the name of the Folder, and choose 'Permissions' in the drop down. You can do the same with a single file.

#### Library area

Brings you to SDU University Library.

# <u>Help</u> area

Blackboards Help-system, with guides and video tutorials. Choose 'Student', og use the search field:

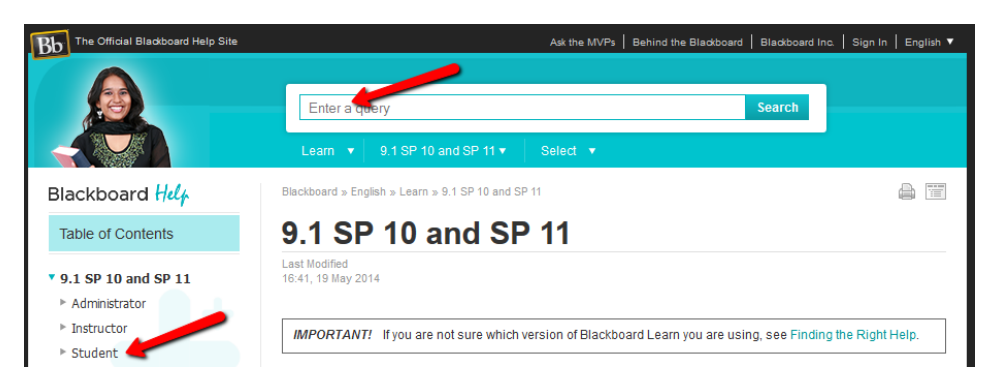

## **Notifications**

In the top right corner you have access to your notifications from the system. The test student here has eight notifications – click the number to access them:

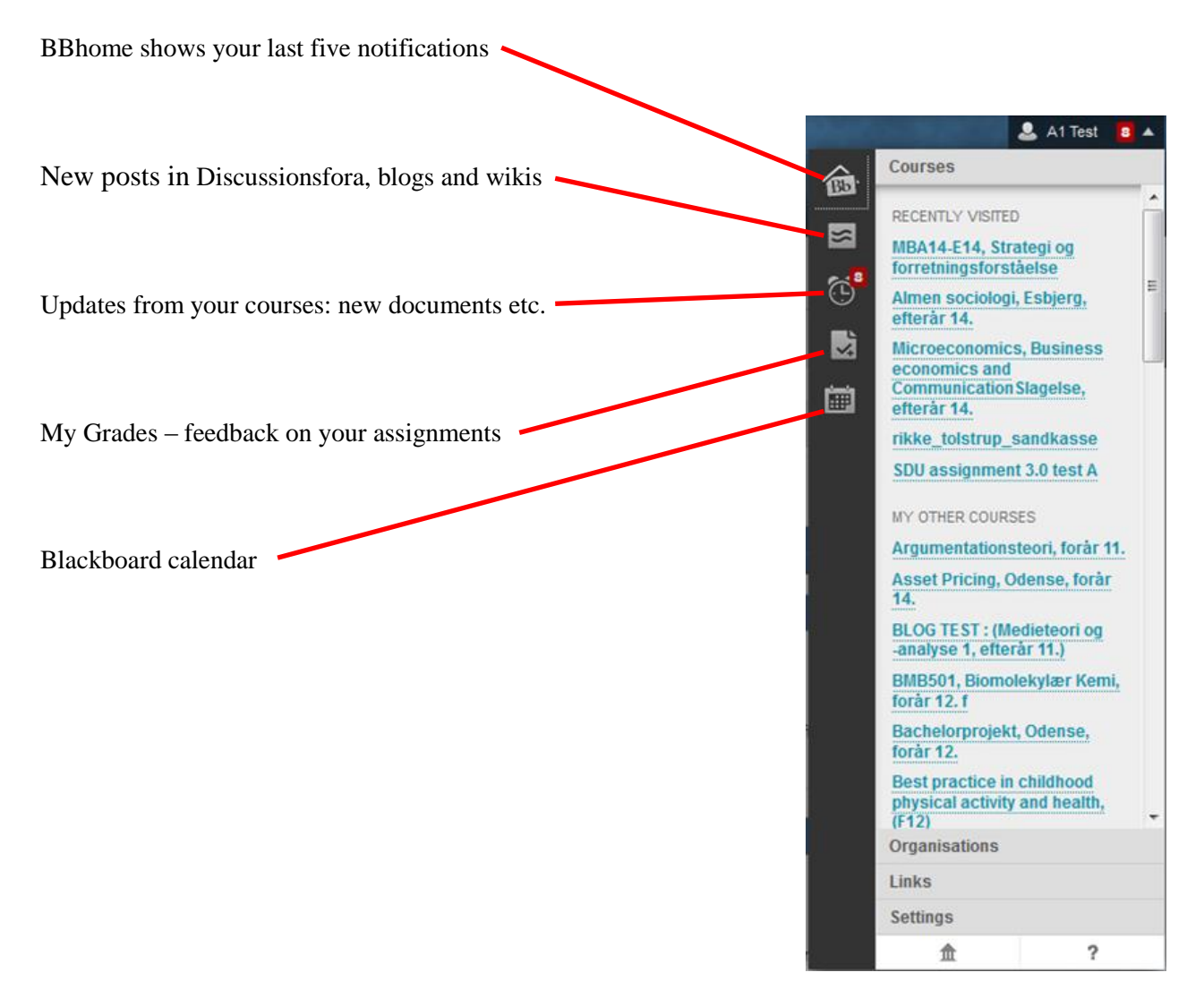

Do you have questions for elearn.sdu.dk? Contact IT-Service servicedesk@sdu.dk